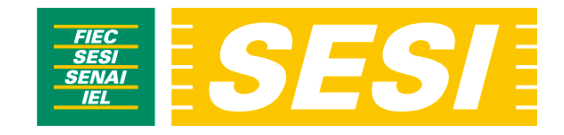

## PASSO A PASSO PARA A COMPRAR LOJA VIRTUAL

Descrição do processo de compra dos serviços de Atividades Físicas e Esportivas através da Loja Virtual do Sistema FIEC.

1. Acessar o SITE do SESI (<u>www.sesi-ce.org.br</u>) e clicar na seção Serviços PARA VOCÊ.

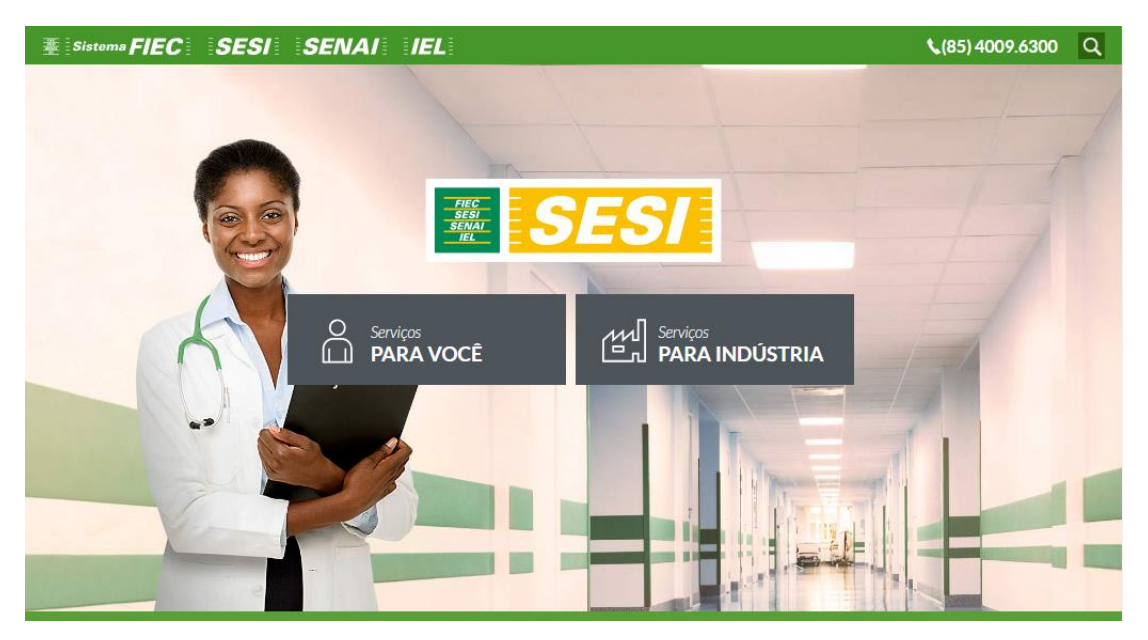

2. Escolha a opção Atividades Físicas e Esportivas.

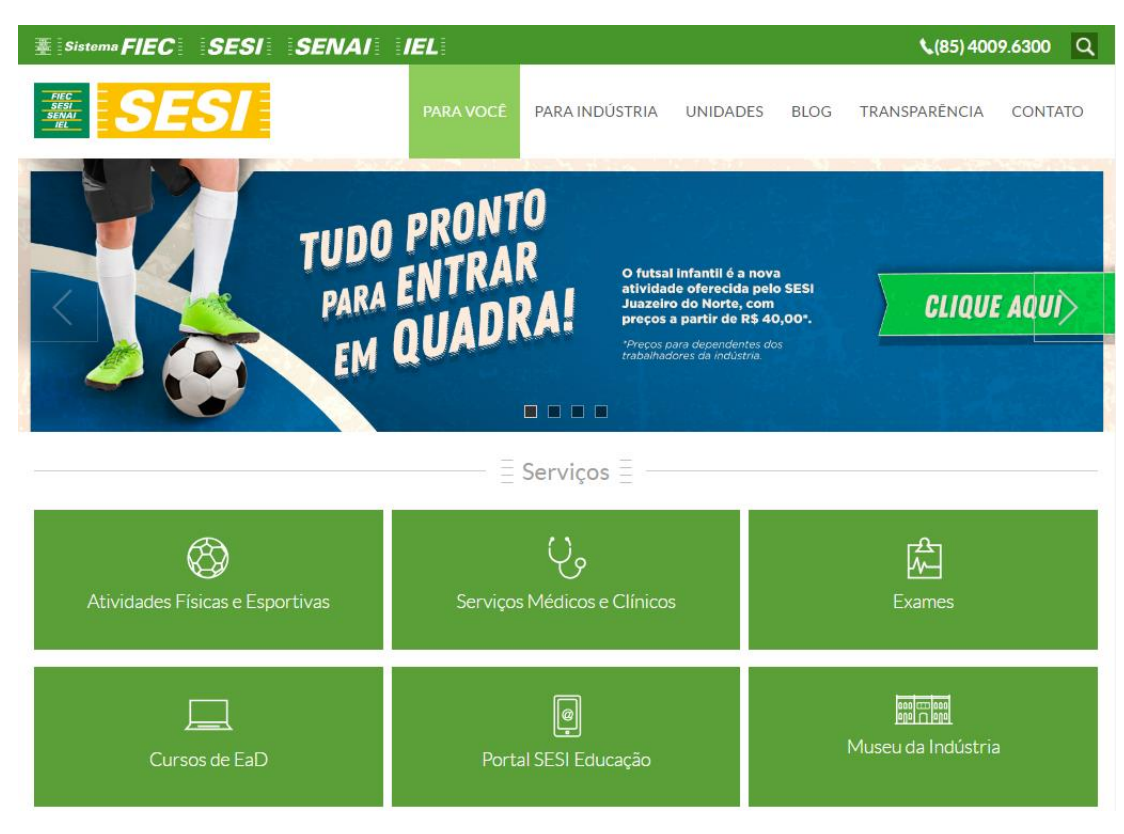

3. Ao escolher o serviço de sua preferência, clique em + **Detalhes** para ver mais informações sobre o serviço ou clique no botão **Comprar** para iniciar o processo de compra.

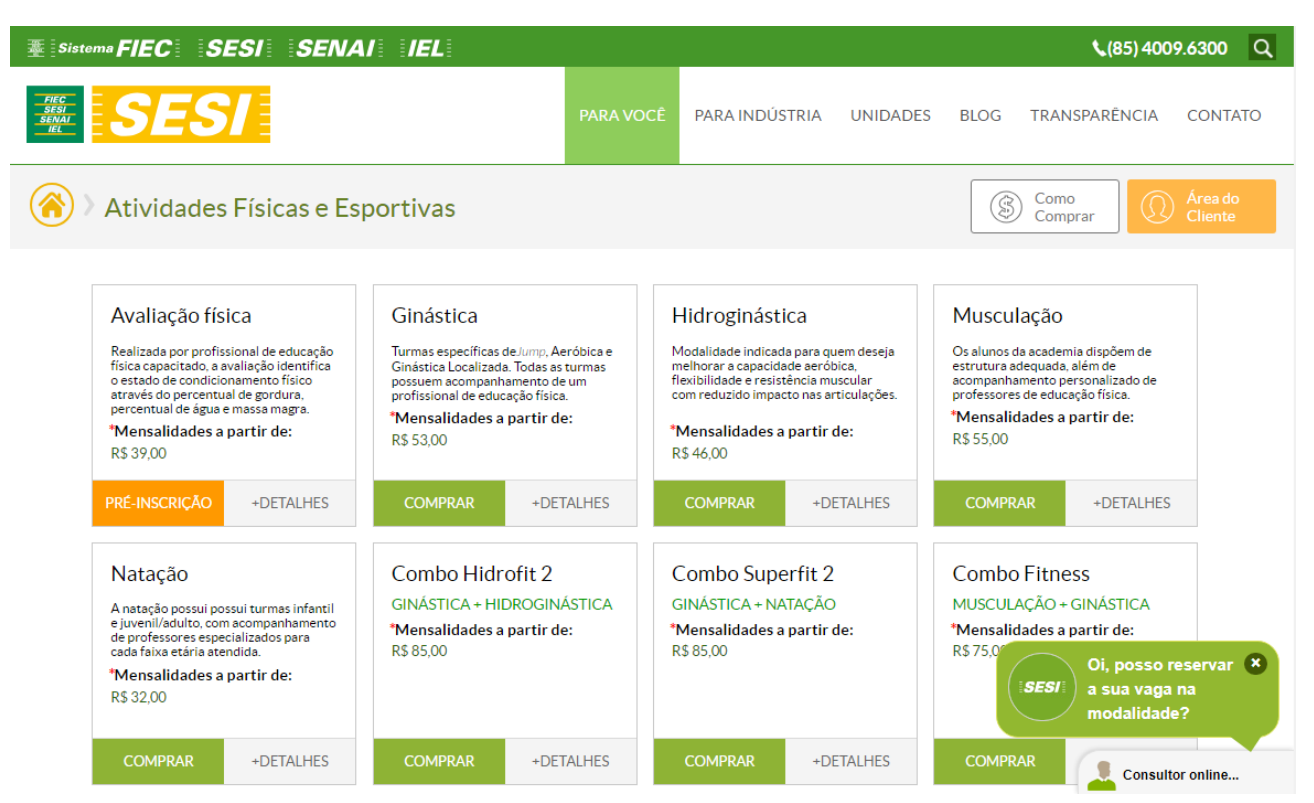

4. Na página Comprar você deve escolhe o Tipo de serviço (somente na natação), a Unidade de prestação do serviço, a Frequência da atividade física e o horário da Turma que deseja frequentar. Confira o investimento do serviço e clique no botão Comprar para ser redirecionado para fazer *login* na Loja Virtual.

| ≝ Sistema FIEC SESI SENAI IEL                                                                                                    |                                                                                                    |              |                |          |                         | <b>\$</b> (85) 400                                                                       | 9.6300 Q                |
|----------------------------------------------------------------------------------------------------|----------------------------------------------------------------------------------------------------|--------------|----------------|----------|-------------------------|------------------------------------------------------------------------------------------|-------------------------|
| SESI<br>SENI<br>IIL SESI                                                                                                    | PA                                                                                                    | RA VOCÊ      | PARA INDÚSTRIA | UNIDADES | BLOG                    | TRANSPARÊNCIA                                                                            | CONTATO                 |
| 🛞 > Comprar                                                                                                    |                                                                                                    |              |                |          |                         |                                                                                          |                         |
| Natação                                                                                                    | 14                                                                                                    |              |                |          | A atua                  | alização de vínculo empregatico                                                          | io para                 |
|                                                                                                    | +                                                                                                    |              |                |          | obter<br>ser sol        | o <b>desconto da categoria Indús</b><br>licitada através do e-mail ou do                 | tria deve<br>o telefone |
| * Tipos:                                                                                                    | * Unidade: abaixo. Será necessário o envio de documento que                                                    |              |                |          |                         | to que                                                                                   |                         |
| Natação juvenil/adulto 🔹                                                                                                    | SESI Barra do Ceará     comprove o vinculo empregaticio. Documentos necessários: RG, CPF, Carteira de Trabalho |              |                |          | ocumentos<br>abalho     |                                                                                          |                         |
| * Selecione a frequência desejada:                                                                                                    | * Turma:                                                                                                    |              |                |          | (págin<br>trabal        | as da carteira referente ao cor<br>ho) ou Contrato de Estágio. Su                        | ntrato de<br>a          |
| 3x Seg/Qua/Sex ▼                                                                                                    | 06:00 às 06:50 -                                                                                               | 12 vaga(s) r | estante(s)     | •        | solicit<br>até (do      | ação será analisada e respondi<br>pis) dias úteis.                                       | da em 2                 |
| * Mensalidades a partir de:<br>Cliente indústria: R\$49,00 Cliente não indústria: R\$ 59,00                                                                                                    |                                                                                                    |              |                |          | CENT<br>SISTEI<br>E-MAI | RAL DE RELACIONAMENTO<br>MA FIEC<br>IL: centralderelacionamento@<br>ICNE: (85) 4009 6300 | DO<br>sfiec.org.br      |
| *O investimento varia de acordo com a Unidade de prestação do serviço e/ou a frequência da atividade (2x, 3x e 5x na semana). Contrato com vigência de 6 (seis)<br>meses. Consulte mais informações. |                                                                                                    |              |                |          |                         |                                                                                          |                         |
| CON                                                                                                    | <b>IPRAR</b>                                                                                                   |              |                |          |                         |                                                                                          |                         |

5. Caso tenha cadastro preencha com o seu E-mail e Senha e clique em Entrar. Caso não tenha cadastro na Loja Virtual, preencha os campos com seu CPF, E-mail e Senha e clique em Registrar. Para cadastro novos será enviado um e-mail de validação. É necessário realizar a validação de seu cadastro antes de continuar o processo de compra.

| ß | <b>E</b> Sistema <b>FIEC</b> | IEL                                  | SESI                   | SENAI        | v      | ocê está na nossa LOJA VIRTUAL                                   |  |
|---|------------------------------|--------------------------------------|------------------------|--------------|--------|------------------------------------------------------------------|--|
|   |                              |                                      |                        | Ben          | n-vii  | ndo(a) à loja virtual<br>do Sistema FIEC<br>Esistema <b>FIEC</b> |  |
|   |                              |                                      | Ν                      |              | Ά      |                                                                  |  |
|   | 📀 Faça lo                    | ogin ou cadastre-se<br>JÁ SOU CADAST | para continua<br>IRADO | ar a compra. | (      | CADASTRE-SE NO SITE                                              |  |
|   | E-mail*                      | Digite seu e-mail                    |                        | c            | PF*    | Digite seu CPF                                                   |  |
|   | Senha*                       | Digite sua senha                     |                        | E            | -mail* | Digite seu e-mail                                                |  |
|   | Lembre                       | e-me Esqueceu a ser                  | nha?                   | S            | enha*  | Digite sua senha                                                 |  |
|   |                              |                                      | En                     | ıtrar        |        | Registrar                                                        |  |

6. Complemente o cadastro da conta, incluindo suas informações pessoais. Todos os campos com asterisco(\*) são obrigatórios e devem estar preenchidos. Clique no botão **Próximo** para continuar.

| E Sistema F             | IEC           | IEL /            | SESI                                    | SENAI /                                       | você está                           | na nossa LOJA VIRTUAL                                                         |   |
|-------------------------|---------------|------------------|-----------------------------------------|-----------------------------------------------|-------------------------------------|-------------------------------------------------------------------------------|---|
|                         |               |                  |                                         |                                               | Bem-vin                             | do(a) à loja virtual<br>do Sistema FIEC<br>Sistema <b>FI/EC</b>               |   |
|                         |               |                  |                                         | FINALIZAR<br>Finalizar C                      | COMPRA<br>ompra                     |                                                                               |   |
|                         |               |                  |                                         |                                               |                                     | Olá (D) Caio Sebastião (                                                      | ₽ |
| Passo 1                 | Pas           | iso 2            |                                         |                                               |                                     |                                                                               |   |
| Para alterar            | o CPF, data ( | de nascimento    | ou sexo, entre em<br>cadastrais ou atra | contato através da Á<br>vés do e-mail: centra | Área do Cliente,<br>alderelacioname | no menu Solicitações e escolhendo a opção Alterar dados<br>ento@sfiec.org.br. |   |
| Nome ,<br>completo      | Caio Sebast   | ião João da Rocl | na                                      |                                               | CPF *                               | 379.099.763-30                                                                |   |
| Data de *<br>Nascimento | 10/10/1984    |                  |                                         |                                               | RG *                                | 2013254887                                                                    |   |
| Data de *<br>expedição  | 04/06/2013    |                  |                                         |                                               | Órgão *<br>Expedidor                | SSP                                                                           |   |
| UF Expedidor*           | Ceará         |                  |                                         | Y                                             | Sexo*                               | Masculino 🔻                                                                   |   |
| CEP*                    | 60120-024     |                  |                                         |                                               | Endereço*                           | Avenida Barão de Studart                                                      |   |

 Selecione a Condição de pagamento e preencha os dados solicitados. Confira as informações sobre a compra em Detalhes da Compra. Clique no link Termos e Condições, após ler, selecione Eu aceito Termos e Condições para confirmar, e depois em Finalizar Compra.

| and the second second second second                 |                                                                             | L / SESI                                               | SENAI                  | você está na no         | ssa LOJA VIRTUAL                                       |                        |
|-----------------------------------------------------|-----------------------------------------------------------------------------|--------------------------------------------------------|------------------------|-------------------------|--------------------------------------------------------|------------------------|
|                                                     |                                                                             |                                                        |                        | Bem-vindo(a)<br>do<br>王 | ) à loja virtual<br>Sistema FIEC<br>istema <b>FIEC</b> |                        |
|                                                     |                                                                             |                                                        | FINALIZAR<br>Finalizar |                         |                                                        |                        |
|                                                     |                                                                             |                                                        |                        |                         |                                                        | Olá 🔘 Caio Sebastião 🕀 |
| Passo 1                                             | Passo 2                                                                     |                                                        |                        |                         |                                                        |                        |
| Preser                                              | ntear alguém cor                                                            | m esse serviço                                         |                        |                         |                                                        | ~                      |
| (\$) Condi                                          | ção de pagamen                                                              | to                                                     |                        |                         |                                                        | ^                      |
| Cupom?                                              | Código do cupom                                                             | A                                                      | plicar cupom           |                         |                                                        |                        |
| Forma de<br>pagamento                               | * *Escolha a forma de                                                       | e pagamento                                            | •                      |                         |                                                        |                        |
| Requis                                              | sitos para o Servi                                                          | iço                                                    |                        |                         |                                                        | ^                      |
| Detall                                              | nes da compra                                                               |                                                        |                        |                         |                                                        | ^                      |
| Produto                                             |                                                                             |                                                        |                        |                         | Total                                                  |                        |
| Serviço: NATAÇ<br>Período do cor<br>Local de realiz | .ÃO JUVENIL/ADULTO (/<br>htrato: 29/10/2018 - 28<br>ação: Av. Francisco Sá, | A PARTIR DE 11 ANOS) - 3<br>/04/2019<br>6623 Fortaleza | 8 VEZES - SEG/QUA/SEX/ | - (06:00 as 06:50)      | R\$ 354,00                                             |                        |
| Total                                               |                                                                             |                                                        |                        |                         | R\$ 354,00                                             |                        |
|                                                     |                                                                             |                                                        |                        |                         |                                                        |                        |

8. Caso tenha escolhido a Forma de pagamento com Cartão de Crédito, você será direcionado para o Ambiente Seguro de Pagamento. Insira as informações do Cartão de Crédito e clique em Finalizar.

|                                                                                                    | Transformar é nosso compromisso                                                                                                    |
|----------------------------------------------------------------------------------------------------|----------------------------------------------------------------------------------------------------|
| mostercord Ambier                                                                                     | te Seguro de Pagamento 🚦                                                                                                    |
| 1 Seus Dados                                                                                          |                                                                                                    |
| 1 Seus Dados                                                                                          | Nome do portador:<br>(como impresso no cartão)<br>Data de validade:<br>Mês ▼ Ano ▼<br>Complete o número<br>do seu cartão:<br>Código de Segurança: |
| Sua Transação<br>Você está realizando uma transação no valor<br>de R\$354,00 em 6 parcelas no(a) SESI | Digite no campo abaixo os caracteres que você vê na imagem:<br>(O sistema não distingue letras malúsculas e minúsculas)                           |
|                                                                                                    | Finalizar                                                                                                    |

9. Caso tenha escolhido **Boleto Bancário**, a compra será finalizada e o **Boleto Bancário será enviado para** seu e-mail.

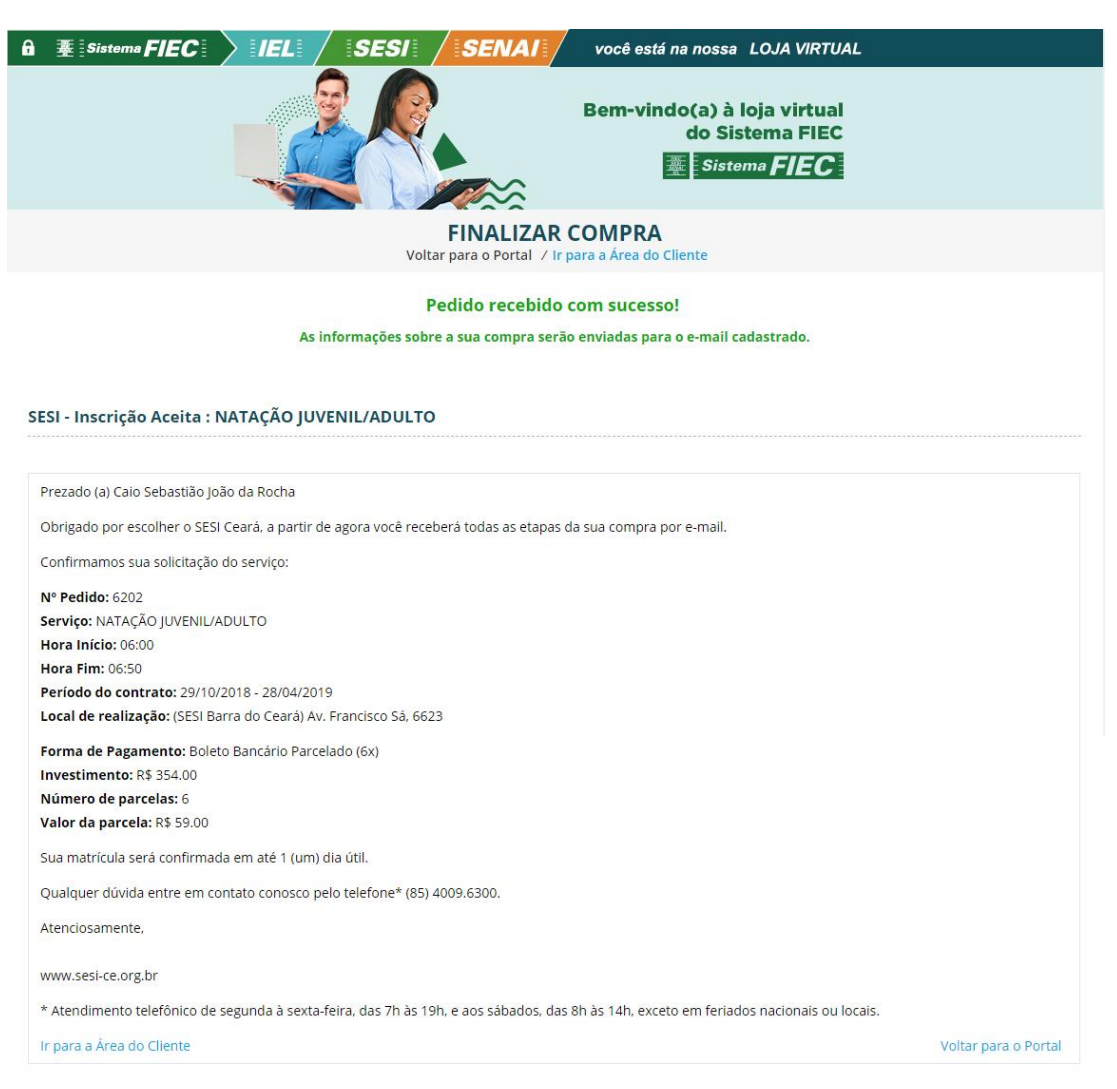

 Quando o processo de compra for concluído, você receberá no seu e-mail cadastrado todos os detalhes da compra. Além disso, você poderá interagir através da Área do Cliente no site do SESI. Clique em Minhas Compras para ver as informações.

| â 🛓 Sistema FIEC    | IEL / SESI / SENAI                                              | você está na nossa                                                                                 | LOJA VIRTUAL                                                             |
|---------------------|-----------------------------------------------------------------|----------------------------------------------------------------------------------------------------|--------------------------------------------------------------------------|
|                     |                                                                 | Bem-vindo(a) à le<br>do Sist<br>ﷺ Sisten                                                           | oja virtual<br>ema FIEC<br>na <b>FIEC</b>                                |
|                     | ÁREA DO                                                         | CLIENTE                                                                                            |                                                                          |
|                     | Voltar ac                                                       | o site /                                                                                           |                                                                          |
| Olá, Caio Sebastião | ≡☆                                                              |                                                                                                    | Sair 🕞                                                                   |
| Minhas Compras      | Meu Perfil                                                      |                                                                                                    |                                                                          |
| G Solicitações      | Para alterar o CPF, Data d<br>ce<br>É necessário informar o Nom | le Nascimento, ou Sexo, entre e<br>ntralderelacionamento@sfiec.o<br>ne Completo, e CPE e a Data de | m contato através do e-mail:<br>rg.br.<br>Nascimento com dia. mês e ano. |
|                     | E necessario miorinario nom                                     | le completo, e en le a bata de                                                                     | Nascimento com dia, mes e ano.                                           |
|                     | Nome * Caio Sebastião João da Rocha                             | CDE *                                                                                              | 379.099.763-30                                                           |
|                     | Data de<br>Nascimento                                           | RG *                                                                                               | 2013254887                                                               |
|                     | Data de * 04/06/2013                                            | Órgão<br>Expedidor                                                                                 | SSP                                                                      |

11. Você poderá interagir através do e-mail <u>centralderelacionamento@sfiec.org.br</u> para tirar suas dúvidas e também pela opção **Solicitações** da **Área do Cliente.** 

| Ĥ 臺 Sistem | FIEC                   | )   IEL   /                                                                                         | SESI                                                                                                    | SENAI                     | você está na nossa LOJA VIRTUAL                                                               |
|------------|------------------------|----------------------------------------------------------------------------------------------------|----------------------------------------------------------------------------------------------------|---------------------------|-----------------------------------------------------------------------------------------------|
|            |                        |                                                                                                    |                                                                                                    |                           | Bem-vindo(a) à loja virtual<br>do Sistema FIEC<br><b>E Sistema FIEC</b>                       |
|            |                        |                                                                                                    |                                                                                                    | ÁREA DO C<br>Voltar ao s  | ILIENTE<br>ite /                                                                              |
| ∫ Olá, Cai | o Sebastião<br>Compras | ☴ 슧<br>Meu Hi                                                                                       | istórico de o                                                                                                    | compras                   | Sair (]]-                                                                                     |
| Solicita   | ões                    | Solici                                                                                              | tações de cancela                                                                                                    | amento após a data de     | início das aulas devem ser feitas presencialmente na unidade onde o curso<br>será ministrado. |
|            |                        | Meu H                                                                                               | istórico                                                                                                    |                           |                                                                                               |
|            |                        | NATAÇÂ<br>Data da<br>0937:26<br>Valor: 3<br>Data Ini<br>Situaçã<br>PROCES:<br>Solicitaç<br>+ Lerter | N° Pedido 620<br>Compra: 29/10/20<br>54.00<br>cio:<br>D: AGUARDANDO<br>SAMENTO<br>căo do Cancelame<br>mos<br>ELAR $\otimes$ VI | 02<br>LTO<br>D18<br>ento: |                                                                                               |

CÓPIA NÃO CONTROLADA

As informações contidas neste material informativo são de propriedade intelectual do Sistema FIEC e é protegida por lei de direito autoral.